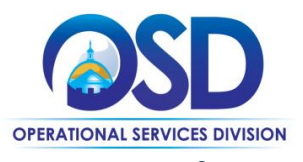

# Job Aid: <u>Vendor Report Management System</u> How to Generate an Invoice

#### This job aid demonstrates how to generate an invoice for the Statewide Contract Administration Fee.

### VRM Administration Fee update:

Effective October 2022 with FY23 Q1 reporting, Statewide Contract Vendors will use the Vendor Report Management (VRM) system to submit both their quarterly sales reports, as well as Administration Fee payments. Vendors who owe Administration Fee payments for prior quarters should contact the <u>OSD</u> <u>Admin Fee Administrator</u> for guidance.

#### Summary of new payment process:

- 1. Submit your sales report through the VRM system
- 2. Once accepted by OSD, the VRM system generates your Administration Fee invoice
- 3. View and pay the invoice through the VRM system.

### How to Generate an Invoice:

- 1. To generate an invoice, submit your quarterly sales report
- 2. Once submitted, the VRM system will display a text box indicating that the report has been submitted and is awaiting approval from OSD staff.

| Test<br>System                                                                                                | SUBMITTED ADB OSD on 9/8/2022 (View Signature)                                                                                                    |                                       |                           |  |  |  |  |  |
|----------------------------------------------------------------------------------------------------|----------------------------------------------------------------------------------------------------|---------------------------------------|---------------------------|--|--|--|--|--|
|                                                                                                    | Reported Sales                                                                                                    |                                       | Diverse Expenditures      |  |  |  |  |  |
| iew »                                                                                                    | \$90                                                                                                    | 00,000 from 1 records                 | \$0 for 0.00%             |  |  |  |  |  |
| y Alerts<br>y Certifications<br>y Contracts<br>y Contract Audits                                              | V                                                                                                    | lew Sales Details                     | View Diverse Expenditures |  |  |  |  |  |
| Vorkforce Audits<br>Invoices<br>Sales Contracts<br>Sales Reports                                              | ales Report Invoice Information                                                                                                    |                                       |                           |  |  |  |  |  |
| v Concessions                                                                                                 | This is not an invoice. This is the anticipated amount that will be due when this safes report is accepted.                                                                                                    |                                       |                           |  |  |  |  |  |
| Utilization Plans<br>Outreach<br>Events                                                                       | INVOICE ANNUME SAME AND A SAME AND A SAME AN |                                       |                           |  |  |  |  |  |
| r Reviews<br>/ Questionnaires<br>/ Bid Solicitations<br>/ Prevailing Wage<br>v Favorite Vendors<br>y Messages | This report has been submitted but not yet reviewed. If changes are necessary, you can withdraw the report, edit, and resubmit. However, once the report is accepted, no updates are permitted. Withdraw Report                                                                                                    |                                       |                           |  |  |  |  |  |
| arch »                                                                                                    |                                                                                                    |                                       |                           |  |  |  |  |  |
| ssage »                                                                                                    |                                                                                                    |                                       |                           |  |  |  |  |  |
| ttings »<br>lp & Support »                                                                                    | Additional Information                                                                                                    |                                       |                           |  |  |  |  |  |
| goff                                                                                                    | REPORTING DATA TEMPLATE                                                                                                    | Standard <u>View Template</u> Downloa | ad Template               |  |  |  |  |  |
| ihow All Hide All                                                                                             | I Hds All ASSIGNED STAFF Anthony Bassett, COMMBUYS Data Analyst<br>Jonathan Gasson, COMMBUYS Data Analyst (secondary)                                                                                                    |                                       |                           |  |  |  |  |  |
|                                                                                                    | NOTES                                                                                                    |                                       |                           |  |  |  |  |  |
| iged on as:<br>8 OSD                                                                                          |                                                                                                    |                                       |                           |  |  |  |  |  |

- 3. The information in the "Sales Report Invoice Information" text box isn't your invoice. This is the anticipated invoice amount based on 1% of reported sales.
- 4. When OSD staff review and accept the report, an invoice automatically is generated, and your Invoicing contact is notified.

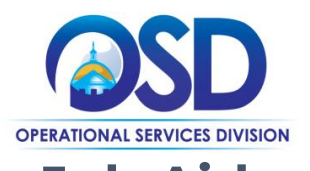

## Job Aid: <u>Vendor Report Management System</u> How to Generate an Invoice

5. From your VRM home screen, click on "My invoices" in the left side navigation bar to view your invoices.

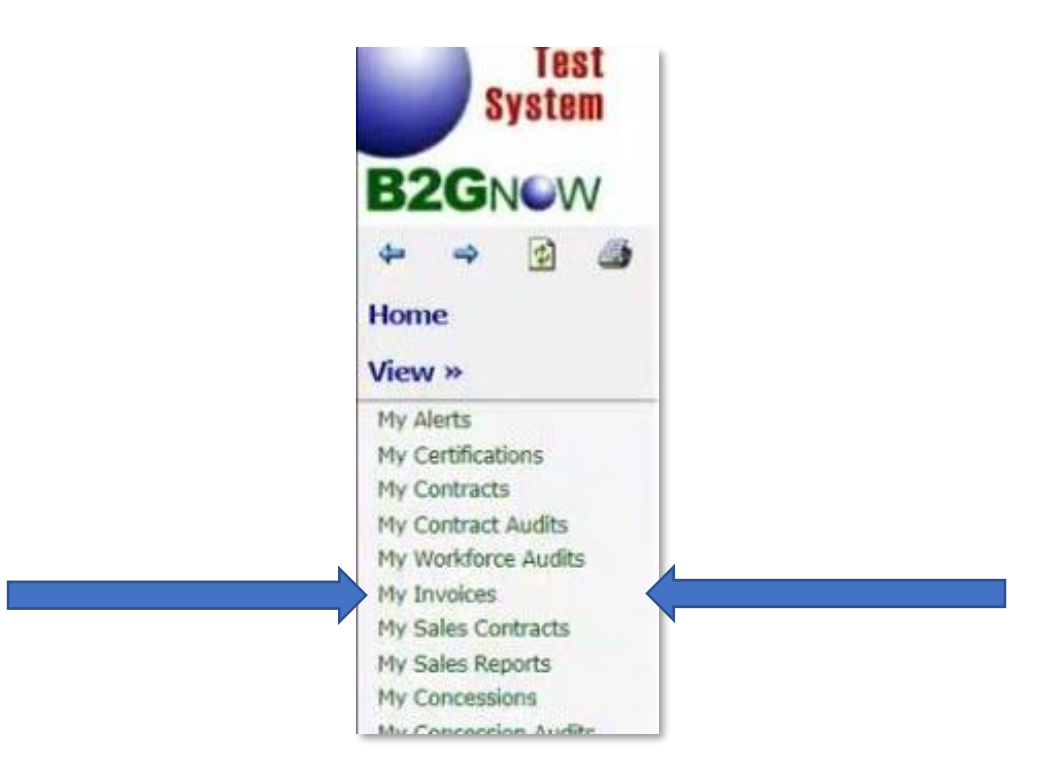

6. From this screen, click the "View" link next to the invoice you would like to view.

| Test<br>System                                                                                                    | Vendor Invoices                                               |                             |        |                |                             |                       |                 |                  | 0 10 0                            |
|----------------------------------------------------------------------------------------------------|---------------------------------------------------------------|-----------------------------|--------|----------------|-----------------------------|-----------------------|-----------------|------------------|-----------------------------------|
| B2GNOW                                                                                                    | Invoices Sales Contracts Sales Reports Support Messages       |                             |        |                |                             |                       |                 |                  |                                   |
| ◆ → ② @                                                                                                    | Search By Invoice Num                                         | ber                         | Search |                |                             |                       | From: 6/10/2018 | To: 12/7/202     | 22 Go                             |
| View »                                                                                                    | To resort click column title. To filter click drop down menu. |                             |        |                |                             | Refresh Reset Filters |                 |                  |                                   |
| Hy Alerts<br>Hy Certractaons<br>Hy Contract Audis<br>Hy Contract Audis<br>Hy Contract Audis<br>Hy Workforce Audis<br>Hy Workforce Audis<br>Hy Sales Centracts<br>Hy Sales Reports<br>Hy Concession Audis<br>Hy Concession Audis<br>Hy Concession Audis<br>Hy Concession Plans<br>Hy Utilization Plans<br>Hy Utilization Plans<br>Hy Guerts<br>Hy Revens<br>Hy Revens<br>Hy Revens<br>Hy Revorte Venders<br>Hy Prevailing Wage<br>Hy Favorite Venders | Action                                                        | Status                      | ~      | Invoice Number |                             | Master Record         |                 | Invoice Amount   | Invoice Due Date 🍝                |
|                                                                                                    | View                                                          | Open, Past Due              |        | 2230000024     | X Contract<br>Notifications |                       |                 | \$50.00          | • 2/14/2020                       |
|                                                                                                    | View                                                          | Open, Past Due              |        | 2230000032     | X Contract<br>Notifications |                       |                 | \$9000.00        | 0 8/14/2022                       |
|                                                                                                    | 1 - 2 of 2 records displayed. Previous                        | s Page < Page 1 > Next Page |        |                |                             |                       |                 |                  | Records per page 20 🗸             |
|                                                                                                    | Customer Support<br>Copyright © 2022 B2Gnow. /                | All rights reserved.        |        |                |                             |                       |                 | Home   Print Thi | s Page   Print To PDE   Translate |

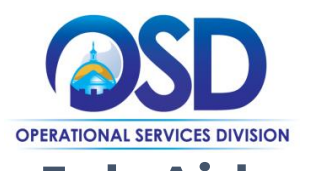

# Job Aid: <u>Vendor Report Management System</u> How to Generate an Invoice

7. On the View Invoice screen, you will see your invoice details and total amount due. From here, you may pay your invoice or request a change, if needed.

| Test<br>System                                                                                                    | Sales Reporting: View Invoice                                                                                          | 0 🗢 🖯                                             |  |  |  |  |  |  |  |
|----------------------------------------------------------------------------------------------------|----------------------------------------------------------------------------------------------------|---------------------------------------------------|--|--|--|--|--|--|--|
| B2GNOW                                                                                                    | All Sales Reports This Sales Report Report Detail Diverse Expenditures Invoice                                         |                                                   |  |  |  |  |  |  |  |
| ⇔ ⇒ 🙆 🎒<br>Home                                                                                                    | X Contract: Notifications<br>OSD Notifications                                                                         | Apr-Jun 2022 Status: Open, Past Due               |  |  |  |  |  |  |  |
| View »                                                                                                    |                                                                                                    | Bafrash                                           |  |  |  |  |  |  |  |
| My Alerts<br>My Certifications                                                                                               | Invoice #: 2230000032                                                                                                  | Payment Detail                                    |  |  |  |  |  |  |  |
| My Contracts<br>My Contract Audits<br>My Workforce Audits<br>My Invoices<br>My Sales Contracts                               | INVOICE STATUS         Open, Past Due           DATE CREATED         09/08/2022           DUE DATE         0 8/14/2022 | TOTAL AMOUNT DUE \$9,000.00 Pay Invoice           |  |  |  |  |  |  |  |
| My Sales Reports<br>My Concessions<br>My Concession Audits<br>My Utilization Plans<br>My Outreach<br>My Events<br>My Reviews | REPORTING PERIOD Apr-Jun 2022                                                                                          | Q                                                 |  |  |  |  |  |  |  |
| My Questionnaires<br>My Bid Solicitations                                                                                    | Invoice Details                                                                                                    |                                                   |  |  |  |  |  |  |  |
| My Prevailing Wage<br>My Favorite Vendors<br>My Messages                                                                     | DESCRIPTION Invoice generat                                                                                            | ed based on 1% of the sales report total.         |  |  |  |  |  |  |  |
| Search »                                                                                                    |                                                                                                    |                                                   |  |  |  |  |  |  |  |
| Message »<br>Settings »                                                                                                    |                                                                                                    | Request Adjustment                                |  |  |  |  |  |  |  |
| Help & Support »                                                                                                    |                                                                                                    |                                                   |  |  |  |  |  |  |  |
| Logoff                                                                                                    |                                                                                                    |                                                   |  |  |  |  |  |  |  |
| Show All Hide All                                                                                                    | Customer Support<br>Copyright © 2022 B2Gnow. All rights reserved.                                                      | Home   Print This Page   Print To PDF   Translate |  |  |  |  |  |  |  |
| Logged on as:<br>ADB OSD<br>OSD Notifications                                                                                | 4                                                                                                    |                                                   |  |  |  |  |  |  |  |